e-ラーニング受講について(スマホの場合)※PCでも同様の内容が表示されます。

※ e -ラーニングシステム エデンを使用しております。

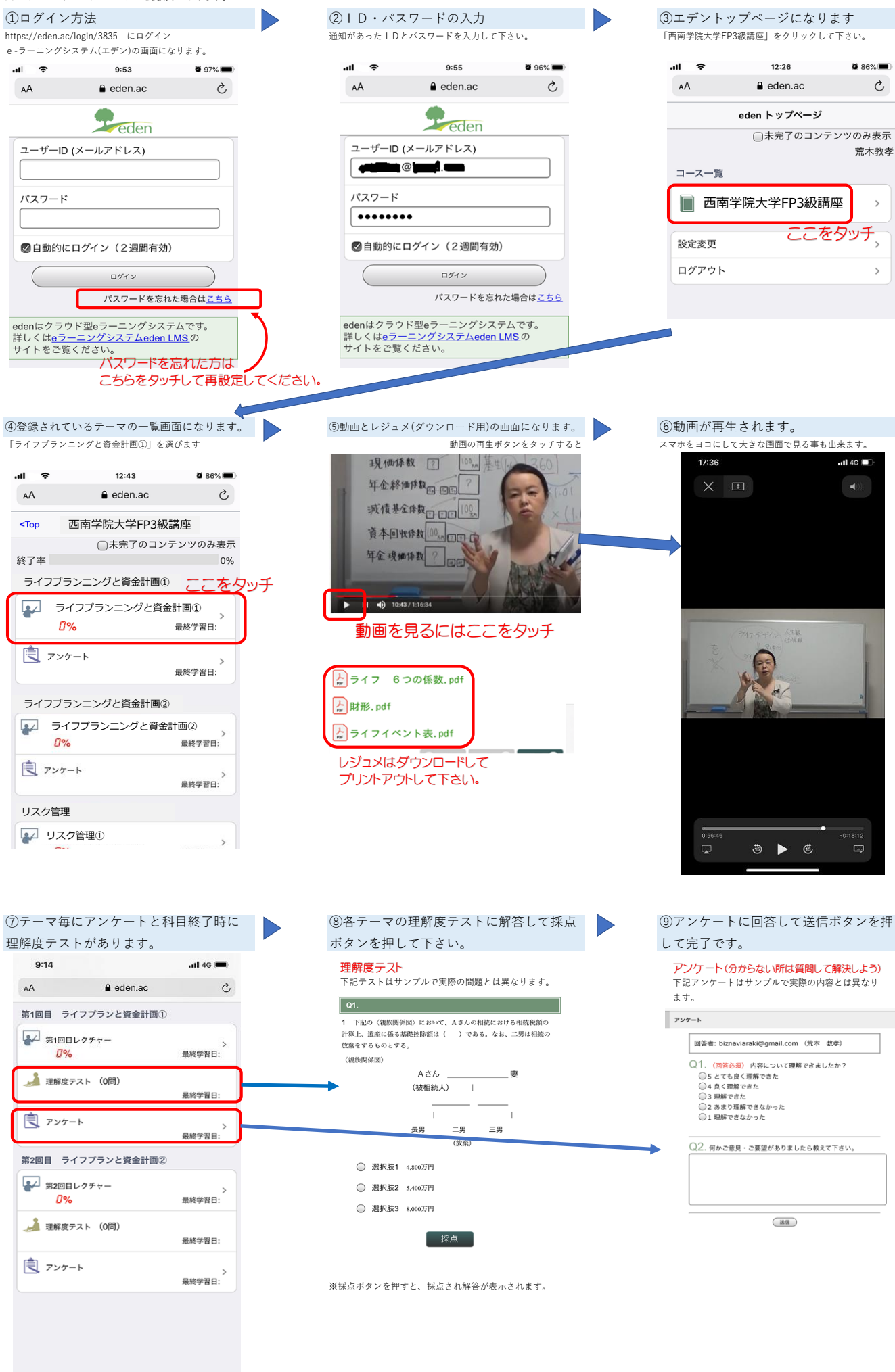